附件四

# 課程系統操作說明

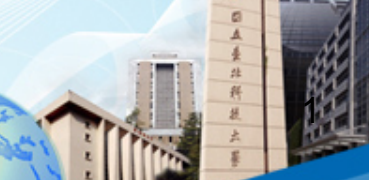

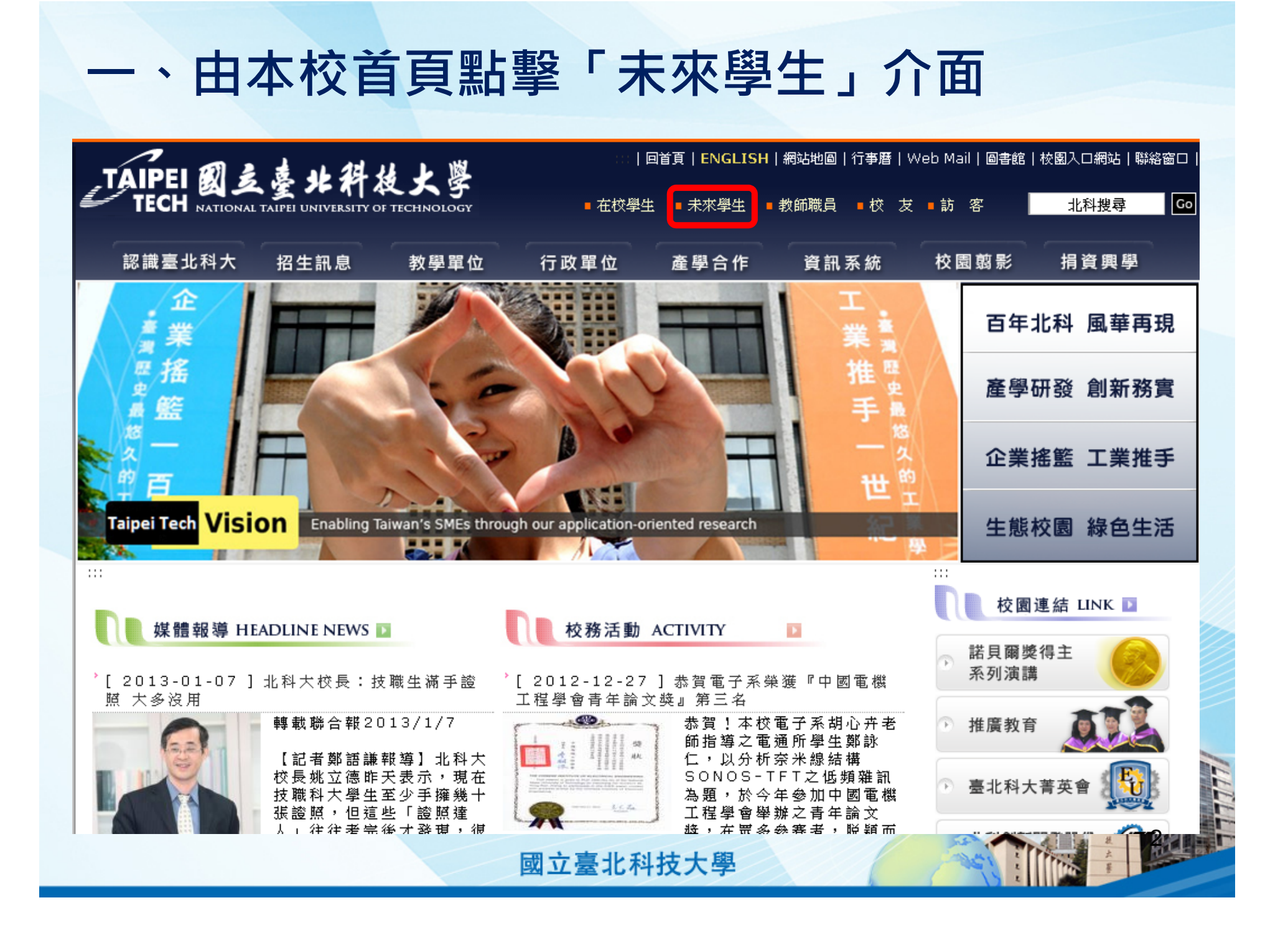

#### 二、於招生資訊中選擇「課程系統」 未来學生 諾貝爾獎得主 系列演講 研究所新生入學資訊(日間部) ▶ 進修部新生入學資訊 大學新生入學資訊(日間部) 推廣教育 認識臺北科大 臺北科大菁英會 ▶ 認識校長 ▶ 本校位置 ▶ 教學單位 ▶ 校園導覽 北科創新開發股份 ▶ 行政單位 有限公司 教務相關 校外人士場地租借 ▶ 行事曆 ▶ 線上英日語教室 學務相關 101週年校慶 ▶ 學雜書資訊真區 ▶ 學生車區 ▶ 獎助學金 ▶ 陽光獎助金 研展中心 ▶ 就學貸款 ▶ 學生手冊 招生資訊 技專校院招生 委員會聯合會 課程系統 ▶ 【日間部】招生資訊 ▶ 【國際學生】國際學生】 技專校院招生 策進總會 【進修部】招生資訊 ▶ 【進修學院】招生資訊 \*1 199 1 +4 = 1 48

國立臺北科技大學

Ó

# 三、選擇第五項「課程查詢系統」

#### 國立臺北科技大學課程系統

- 臺北科技大學課程概述表
- 查詢臺北科技大學課程概述
- 臺北科技大學課程標準
- 課程地圖&能力指標《
- <u>臺北科技大學課程查詢系統</u>
- 臺北科技大學 隨班附讀上課時間表
- 🔍 臺北科技大學 英語授課課程查詢專區 💐
- 臺北科技大學101學年度第2學期最後一哩(大學部)課程專區終
- 臺北科技大學101學年度第2學期最後一哩(研究所)課程專區終
- 臺北科技大學101學年度第2學期學程查詢專區《
- 臺北科技大學101學年度第2學期上課時間表從
- 臺北科技大學101學年度第2學期教師授課時數表從

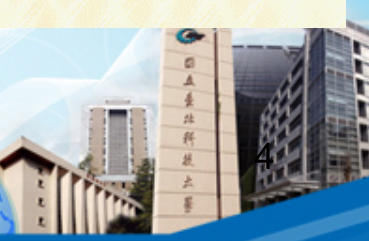

四、依「開課單位」查詢課程

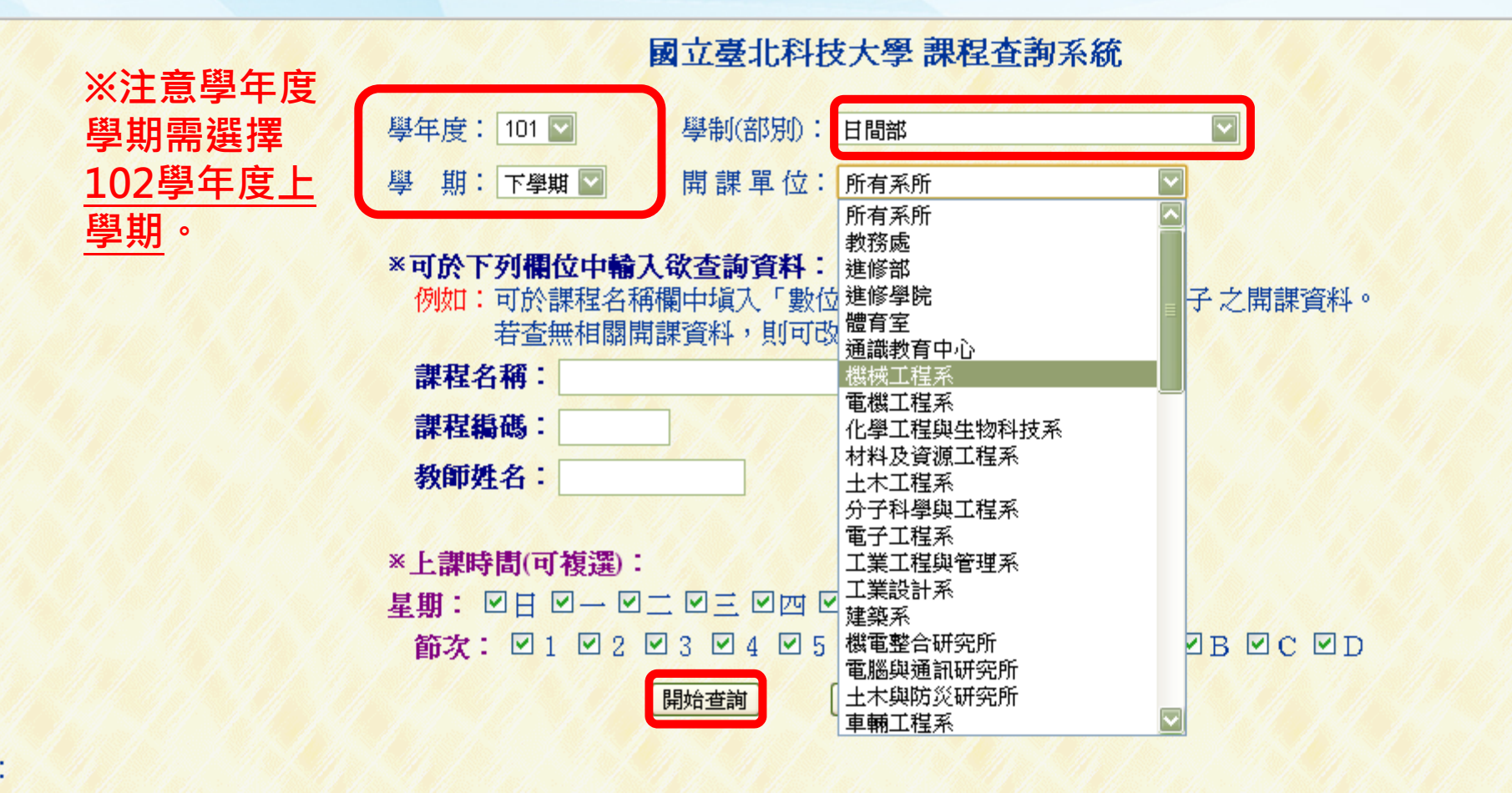

備註:

1. 為避免欲查詢之資料量過大而影響速度,請適當地設定查詢條件。

2. 本資料係由本校各教學單位、教務處課務組、進修部教務組、進修學院教務組及計網中心所共同提供!

3. 本資料僅供參考,正式資料仍以教務處、進修部、進修學院所公佈之書面資料為準。

國立臺北科技大學

5 MULLE PAR

### 五、點擊班級,可查詢班級開課資料

### 101 學年度 第 2 學期 開課資料查詢結果

| 課號     | 課程名稱             | 階段 | 學分  | 時數 | 修 | 班級                           | 教師      | H | -   |                         | Ξ       | 면   | Ħ   | 六 | 教室             | ٨  | 撤 |
|--------|------------------|----|-----|----|---|------------------------------|---------|---|-----|-------------------------|---------|-----|-----|---|----------------|----|---|
| 172576 | 博雅選修課程           | 1  | 2.0 | 2  | ⊿ | 四子四甲                         |         |   | 7// |                         |         | 34  |     |   | 7// 3/         | 0  | 0 |
| 172577 | 體育               | 1  | 1.0 | 2  | ☆ | 四子四甲                         |         |   |     | $\langle \rangle$       |         |     | 1// |   |                | 0  | 0 |
| 172597 | 通訊系統分析與模擬        | 1  | 3.0 | 3  | × | 四子四甲<br>四子四乙<br>四子三甲<br>四子三乙 | 林信<br>標 |   |     |                         |         | 567 |     |   | <u>線科104</u>   | 66 | 0 |
| 172602 | <u>博雅選修課程</u>    | 1  | 2.0 | 2  | ≙ | 四子四乙.                        |         |   |     |                         |         | 56  |     |   |                | 0  | 0 |
| 172603 | 體育               | 1  | 1.0 | 2  | ☆ | 四子四乙                         |         |   |     |                         |         |     |     |   |                | 0  | 0 |
| 172613 | 電子系統可靠度          | 1  | 3.0 | 3  | × | <u>四子四甲</u><br>四子四乙          | 陳虔      |   |     |                         | AB<br>C |     |     |   | 1/1            | 12 | 0 |
| 172628 | 體育               | 6  | 0.0 | 2  | ⊿ | 四子三甲                         |         |   | 89  | $\langle \cdot \rangle$ |         |     |     |   | 4/1            | 0  | 0 |
| 172629 | 英文實務             | 1  | 1.0 | 1  | Δ | 四子三甲                         |         |   |     | 6                       |         |     |     |   |                | 4  | 0 |
| 172630 | 博雅選修課程           | 1  | 2.0 | 2  | Δ | 四子三甲                         |         |   |     |                         | 0//     |     | 34  | 1 | 11/11          | 0  | 0 |
| 172631 | 高頻電路實習           | 1  | 1.0 | 3  |   | 四子三甲                         | 王維      |   |     | 78<br>9                 |         |     |     |   | <u>綜科501</u>   | 24 | 0 |
| 172632 | <u>數位系統設計</u> 實習 | 1  | 1.0 | 3  |   | 四子三甲<br>四子三乙                 | 譚巽      |   |     |                         | 78<br>9 |     |     |   | <u>綜科501</u>   | 48 | 0 |
|        |                  |    |     |    |   | 四子四甲四子四乙                     | 蔡偉      |   |     |                         |         |     |     |   | ( Hertold of a |    |   |

# 六、點擊「課程名稱」可查詢課程概述

### 101學年度第2學期 上課時間表

| 1.11   | 14 14 14          |     |     |    | 1.3 | 1           |   | 14 |     | P   | 四子三  | 甲   | 1 |              |    |   |                           | 1. 1         |                                                                         |
|--------|-------------------|-----|-----|----|-----|-------------|---|----|-----|-----|------|-----|---|--------------|----|---|---------------------------|--------------|-------------------------------------------------------------------------|
| 課號     | 課程名稱              | 階段  | 學分  | 時數 | 修   | 教師          | Ħ | -  | =   | E   | 四    | Ħ   | 六 | 教室           | 人  | 撤 | 教學<br>助理                  | 英文<br>授課     | 教學大綱<br>與進度表                                                            |
| / //   | 班週會及導師時間          | 1.1 |     |    |     |             |   |    | 34  |     | 1/   |     |   |              |    |   | $\langle \rangle \rangle$ |              | 1/ // //                                                                |
| 172628 | 體育                | 6   | 0.0 | 2  | ⊿   | 9.14        |   | 89 |     | 1.  | 11-1 |     |   | 1.14         | 0  | 0 | V /                       | 1            |                                                                         |
| 172629 | 英文實務              | 1   | 1.0 | 1  | ₫   |             |   | 11 | 6   |     | 7.7  |     |   | 1/14         | 4  | 0 | ///                       | $\mathbb{Z}$ | 11 / 11                                                                 |
| 172630 | <u>博雅選修課程</u>     | 1   | 2.0 | 2  | ≙   | 14          |   | 14 |     | 1   |      | 34  |   | 7. J.S.      | 0  | 0 |                           | 1.           |                                                                         |
| 172631 | 高頻電路實習            | 1   | 1.0 | 3  |     | 王維          |   |    | 789 |     |      |     |   | 綜科501        | 24 | 0 |                           |              | 查詢                                                                      |
| 172632 | <u>數位系統設計 置</u> 習 | 1   | 1.0 | 3  |     | 譚巽          |   |    |     | 789 |      |     |   | <u>線科501</u> | 48 | 0 | $\square$                 |              |                                                                         |
| 172633 | 數位信號處理實習          | 1   | 1.0 | 3  |     | 蔡偉<br>和     |   |    |     |     |      | 789 |   | <u>線科104</u> | 53 | 0 |                           |              | 查詢                                                                      |
| 172634 | 事題討論              | 1   | 1.0 | 2  |     | 音音<br>賢     |   |    |     |     |      | 56  |   |              | 54 | 0 |                           |              | 查詢                                                                      |
| 172635 | <u> </u>          | 1   | 2.0 | 6  |     | 王柏王段慶孫勳高人黃賢 |   |    |     |     |      |     |   |              | 61 | 0 |                           |              | 查<br>查<br>查<br>詢<br>查<br>詢<br>查<br>詢<br>查<br>詢<br>查<br>詢<br>查<br>詢<br>查 |

## 七、點擊「課程名稱」可查詢課程概述

#### 課程概述 Course Description

| 課程編碼<br>Course Code                    | 中文課程名稱<br>Course Name (Chinese)                                                                         | 英文課程名稱<br>Course Name (English)                                                                                                    | 總學分數<br>Credits                  |
|----------------------------------------|----------------------------------------------------------------------------------------------------|----------------------------------------------------------------------------------------------------|----------------------------------|
| 3603061                                | 數位系統設計                                                                                                  | Digital System Design                                                                                                    | 3.0                              |
| 中文 <b>概述</b><br>Chinese<br>Description | 1.數位系統設計之原則與方法,2.ASM (Algorithm<br>ROM-Based 法,3.ASIC所需之基本 SSI/MSI 元<br>本元件,再配合基本閘設計 ALU、CPU 控制器<br>設計。 | n StateMachine) Chart 之應用與序向邏輯方法:傳統式合成法、、多工<br>件,4.使用 SSI/MSI 基本元件解決邏輯問題,5.採用數位系統設計之原<br>、中斷控制器、DMA 控制器等 IC 元件,6.Bit-Slice 計算機設 計,7.微 | 器控制法、One<br>(理與方法,利,<br>和式設計,8.日 |
| 英文概述<br>English<br>Description         | 1.Principles of digital system design 2.ASM chart 3.SS                                                  | VMSI component 4. Application of ASIC component 5.Bit-Slice machine 6.Har                                                             | dwared CPU des                   |

#### 備註:回上一頁

- 1. 本資料係由本校各教學單位、教務處課務組、進修部教務組、進修學院教務組及計網中心所共同提供!
- 2. 本資料僅供參考,正式資料仍以教務處、進修部、進修學院所公佈之書面資料為準。

# 八、點擊「查詢」可參考教學大學與進度

### 101學年度第2學期 上課時間表

| 1.11   | 19 69 19      |     |              |    |   |                 |   |    |     | 2            | 9子三 | 甲   | 1 | 1.19         |    |   |          | 1.1          |                           |
|--------|---------------|-----|--------------|----|---|-----------------|---|----|-----|--------------|-----|-----|---|--------------|----|---|----------|--------------|---------------------------|
| 課號     | 課程名稱          | 階段  | 學分           | 時數 | 修 | 教師              | H | -  | =   | E.           | 四   | Ħ   | 六 | 教室           | ٨  | 撤 | 教學<br>助理 | 英文<br>授課     | 教學大綱<br>與進度表              |
| 1.11   | 班週會及導師時間      | 1.1 | $\mathbb{Z}$ | // |   | / //            |   |    | 34  | $\mathbb{Z}$ |     |     |   |              | /  |   |          |              | 1. 1. 1/                  |
| 172628 | 體育            | 6   | 0.0          | 2  | ⊿ | 1.1.            |   | 89 | 1   |              |     |     |   | 1.14         | 0  | 0 |          |              |                           |
| 172629 | 英文實務          | 1   | 1.0          | 1  | ₫ |                 | 1 |    | 6   |              |     |     |   | 1/1/         | 4  | 0 |          | $\mathbb{Z}$ | 11 / 14                   |
| 172630 | <u>博雅選修課程</u> | 1   | 2.0          | 2  | ⊿ | 14              |   |    |     | 7. J         |     | 34  |   | 1.1          | 0  | 0 |          |              | 11. 14                    |
| 172631 | 高頻電路實習        |     | 1.0          | 3  |   | 王維              |   |    | 789 |              |     |     |   | <u>綜科501</u> | 24 | 0 |          | $\sim$       | 查詢                        |
| 172632 | 數位系統設計實習      | 1   | 1.0          | 3  |   | 譚 <u>巽</u><br>言 |   |    |     | 789          |     |     |   | <u>線科501</u> | 48 | 0 |          |              |                           |
| 172633 | 數位信號處理實習      | 1   | 1.0          | 3  |   | 蔡偉<br>和         |   |    |     |              |     | 789 |   | 綜科104        | 53 | 0 |          |              | 查詢                        |
| 172634 | 事題討論          | 1   | 1.0          | 2  |   | 査査<br>賢         |   |    |     |              |     | 56  |   |              | 54 | 0 |          |              | 查詢                        |
| 172635 | 置務事題(二)       | 1   | 2.0          | 6  |   | 王柏王段慶孫勳高人黃賢     |   |    |     |              |     |     |   |              | 61 | 0 |          |              | 查詢<br>查詢<br>查詢<br>查詢<br>9 |

# 九、點擊「查詢」可參考教學大學與進度

### 教學大綱與進度

#### ● 課程基本資料:

| 學年期   | 胡 課號   | 課程名稱     | 階段 | 學分  | 時數 | 修 | 教師  | 班級                           | 人  | 撒 | 備註       |
|-------|--------|----------|----|-----|----|---|-----|------------------------------|----|---|----------|
| 101-2 | 172633 | 數位信號處理實習 | 1  | 1.0 | 3  |   | 蔡偉和 | 四子四甲<br>四子四乙<br>四子三甲<br>四子三乙 | 53 | 0 | 四子三四甲乙合開 |

#### 教學大綱與進度:遵守智慧財產權觀念、不得非法影印

| 教師姓名       | 蔡偉和 ////////////////////////////////////                                                                                                    |
|------------|----------------------------------------------------------------------------------------------------|
| 最後更新<br>時間 | 2012-12-25 13:47:58.0                                                                                                    |
| 課程大綱       | 1. 傅利葉轉換<br>2. 離散及快速傅利葉轉換<br>3. IFR濾波器<br>4. FIR濾波器<br>5. 專題                                                                                                    |
|            | 第1-3週 DSP Processor Overview: DSP Starter Kit (DSK) installation & Code C<br>第3-5週 Internal Memory: Memory Map, Cache, and Boot<br>第5-7週 Interrupt Interrupt Sources, Selectors, and API<br>第7-9週 Enhanced Direct Memory Access (EDMA): Direct Memory Access<br>第10週 期中考<br>第10-11週 Quick Memory Access, Enhanced Direct Memory Access<br>第11-13週 Multi-channel Buffered Series Port (McBSP): Data I/O & Synchroniz<br>第13-15週 Board Support Library (BSL): AD535 & AIC23 Codec 10<br>第15-17週 Flash burn: Embedded system implementation |

# 十、依「課程名稱」查詢課程

國立臺北科技大學 課程查詢系統

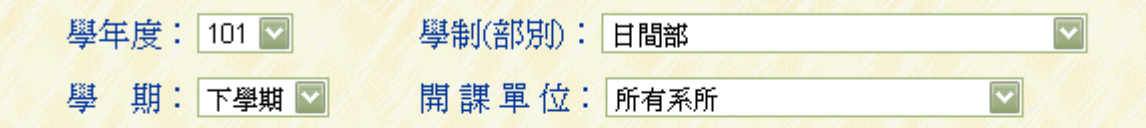

#### \*可於下列欄位中輸入欲查詢資料:

例如:可於課程名稱欄中塡入「數位電子」(不含引號)查詢數位電子之開課資料。 若查無相關開課資料,則可改塡「數位」進行查詢。

| 課程名稱: 電子學 | ※同様方式亦                                |
|-----------|---------------------------------------|
| 課程編碼:     | 一本的银力式亦<br>可查询/组教                     |
| 教師姓名:     | · · · · · · · · · · · · · · · · · · · |

※上課時間(可複選):

 星期:
 ☑日 ☑ ─ ☑ 二 ☑ 三 ☑ ☑ ☑ 五 ☑ 六

 節次:
 ☑ 1 ☑ 2 ☑ 3 ☑ 4 ☑ 5 ☑ 6 ☑ 7 ☑ 8 ☑ 9 ☑ A ☑ B ☑ C ☑ D

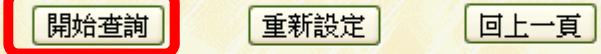

詢之資料量過大而影響速度,請適當地設定查詢條件。 本校各教學單位、教務處課務組、進修部教務組、進修學院教務組及計網中心所共同提供! 參考,正式資料仍以教務處、進修部、進修學院所公佈之書面資料為準。

國立臺北科技大學

ROLLES

# 十一、可查閱所有開此門課程之班級

#### 101 學年度 第 2 學期 開課資料查詢結果

| 課號     | 課程名稱          | 階段 | 學分  | 時數 | 修       | 班級           | 教師  | H | $\left  \rightarrow \right $ | 1   | Ξ      | 四             | Ħ            | 六 | 教室                    | 人  | 撒 | 備註       |
|--------|---------------|----|-----|----|---------|--------------|-----|---|------------------------------|-----|--------|---------------|--------------|---|-----------------------|----|---|----------|
| 171656 | 工業電子學及實驗      | 1  | 3.0 | 4  | ▲       | 四機二丙         | 黃恆盛 |   |                              |     | 3.4    | 34            |              |   | 三教307                 | 42 | 0 |          |
| 171672 | 應用電子學         | 1  | 3.0 | 3  | <b></b> | 四機一甲         | 許東亞 |   | 56                           |     | 4      |               | ×.,          |   | <u>二教201</u>          | 45 | 0 | 綜科328    |
| 171767 | 電力電子學實習       | 1  | 1.0 | 3  | ×       | 四電三甲         | 歐勝源 |   |                              |     | 789    |               |              |   | <u> 綜科417</u>         | 40 | 0 | 修課人數限40人 |
| 171792 | 電力電子學實習       | 1  | 1.0 | 3  | ×       | 四電三乙         | 歐勝源 |   | 234                          |     | 14     |               |              |   | <u>綜科417</u>          | 40 | 0 | 修課人數限40人 |
| 171817 | 電力電子學實習       | 1  | 1.0 | 3  | ×       | 四電三丙         | 陳文學 |   |                              |     |        |               | 567          |   | <u> 綜科417</u>         | 34 | 0 | 修課人數限40人 |
| 171833 | 電子學實習         | 2  | 1.0 | 3  | <b></b> | 四電二甲         | 賴瑛姿 |   |                              |     | 14     | 234           |              |   | <u> 綜科414</u>         | 44 | 0 |          |
| 171835 | 電子學           | 2  | 3.0 | 3  |         | 四電二甲         | 宋國明 |   |                              | 56  | 2      |               |              |   | <u>三教409</u><br>三教406 | 44 | 0 |          |
| 171852 | 電子學質習         | 2  | 1.0 | 3  | ▲       | 四電二乙         | 于治平 |   |                              |     | 234    | X - <u>//</u> | 1            |   | 綜科414                 | 42 | 0 |          |
| 171854 | 電子學           | 2  | 3.0 | 3  | ▲       | 四電二乙         | 王治平 |   |                              | 14  | 8      |               | 34           |   | 三教411                 | 41 | 0 | 1.14.1   |
| 171871 | 電子學實習         | 2  | 1.0 | 3  | 4       | 四電二丙         | 古碧源 |   |                              | 567 | 7.77   | /~_/)         | $\mathbb{Z}$ |   | 綜科414                 | 44 | 0 |          |
| 171873 | 電子學           | 2  | 3.0 | 3  | ▲       | 四電二丙         | 古碧源 |   | 2                            |     |        |               | 34           |   | <u>六教327</u>          | 44 | 0 |          |
| 172701 | 光電子學          | 1  | 3.0 | 3  | ×       | 四子二甲<br>四子二乙 | 房漢彬 |   |                              |     |        |               | 234          |   |                       | 10 | 0 | 四子二甲乙合開  |
| 173006 | 應用電子學及實驗      | 1  | 3.0 | 4  | 4       | 四車二          | 楊銘基 |   |                              |     | 1234   |               |              |   |                       | 46 | 0 |          |
| 173253 | <u>電子學(三)</u> | 1  | 3.0 | 3  | <b></b> | 四光三          | 陳隆建 |   | 1                            | 2   | 34     | 1             |              |   | 光華館304                | 46 | 0 | 11-14-14 |
| 173269 | 電子學(一)        | 1  | 3.0 | 3  | <b></b> | 四光二          | 陳殿榮 | 2 |                              | 67  | 5      | 1.1/1         | 1            |   | 光華館304                | 31 | 0 |          |
| 173330 | 電子學(二)        | 1  | 3.0 | 3  | ×       | 四電資二         | 劉邦榮 |   |                              |     | 5      | 34            |              |   | <u>六教326</u>          | 25 | 0 |          |
| 173331 | 電子學實習(二)      | 1  | 1.0 | 3  | ×       | 四電資二         | 李宗演 |   | 234                          |     | 7. //j |               |              |   | 綜科306                 | 32 | 0 |          |

國立臺北科技大學

12 Russeller

≜A.## ·